# Erledigt macOS Sierra - Installationen & Erfahrungsberichte

Beitrag von "Dr.Stein" vom 14. Juni 2016, 11:04

Der Post ist genau dafür gedacht.

Also rein mit den Erfahrungsberichten....

Ich habe leider keinen Entwickler Account kann das neue macOS nicht Testen .. darum bin ich um so mehr gespannt auf eure Berichte

## Beitrag von "Sascha\_77" vom 14. Juni 2016, 11:10

Nachdem die Vorgehensweise wie sie vorher hier stand nun obsolete ist hier die allgemeine Vorgehensweise. Danke an @Delta9, @rubenszy, @nikoZ, @Doctor Plagiat

1.

Der Installer muss mit createinstallmedia erstellt werden. Wenn der Stick oder die Partition USB heisst und die Install 10.12 Developer Preview.app im Programmordner liegt folgendes im Terminal eingeben:

Code

 1. sudo
 /Applications/Install\
 10.12\
 Developer\

 Preview.app/Contents/Resources/createinstallmedia
 --volume
 /Volumes/USB
 - 

 applicationpath /Applications/Install\
 10.12\
 Developer\
 Preview.app

Oder man benutzt mein neues Tool. 👄 Hackintosh-Forum Tool zur Erstellung eines Installationsmediums (DE/EN)

2. Clover mit 10.12 Support installieren Clover Bootloader aktuelle und ältere Versionen 3. FakeSMC V6.20 in EFI/CLOVER/kexts/10.12/ kopieren https://www.hackintosh-forum.d...nt/23760-FakeSMC-kext-zip

#### 4.

Damit nachher der Button für unsignierte Programme wieder auftaucht im laufenden System im Terminal folgendes eingeben:

Code

1. sudo spctl --master-disable

5. Für alle die den Webdriver für ihre nVidia benötigen: http://us.download.nvidia.com/...river-367.05.10.05b03.pkg

6. Spaß haben 😂

Edit: Hier die neue AppleALC macOS Sierra - Installationen & Erfahrungsberichte

## Beitrag von "jboeren" vom 14. Juni 2016, 11:29

Ich drück euch die daumen! ╘

## Beitrag von "alex" vom 14. Juni 2016, 12:01

RIP...

Ich hoffe das wird sich noch ändern.

## Beitrag von "dietanu" vom 14. Juni 2016, 12:05

Zitat von alex

RIP...

Ich hoffe das wird sich noch ändern.

Ohne Quellenangabe ist schonmal Käse - ist von Netkas. ABER - schau mal hier!

## Beitrag von "Sascha\_77" vom 14. Juni 2016, 12:13

Denke auch das Netkas Aufmerksamkeit auf sich ziehen will. Ein Prefpane ist bei dem einen nicht so und bei nem anderen wieder anders. Ok doch kein Fake!

## Beitrag von "Raoul Duke" vom 14. Juni 2016, 12:26

<u>@Sascha\_77</u> wie weit bist du? schau mal hier:

http://www.insanelymac.com/\_/a...r1076?st=50#commentsStart

Gruß Raoul Duke

### Beitrag von "Sascha\_77" vom 14. Juni 2016, 12:28

Ich bin leider noch gar nicht angefangen. Hocke auf Maloche. Ich werde aber auch (wie immer) die "SATA-Methode" anwenden. Sprich den Installer auf eine interne Festplatte spielen.

Wobei ich gestehen muss, nachdem ich dietanu´s USB3.0 Stick in Aktion gesehen habe, ich durchaus zu einem USB-Medium künftig greifen könnte.

## Beitrag von "Raoul Duke" vom 14. Juni 2016, 12:36

#### Zitat von Sascha\_77

Hoffen das der Installer nun startet.

Dachte du bist heute "krank"

Anscheind geht was mit der SATA-Methode

Gruß Raoul Duke

## Beitrag von "Sascha\_77" vom 14. Juni 2016, 12:40

Nö ich bin grad nur wieder ziemlich gelangweilt hier. Zeit totschlagen ist übe 🔅 Di

Die könnte

ich gerade viel sinnvoller investieren. Aber meinen Hack mit zur ARbeit bringen dürfte auffallen.

### Beitrag von "crusadegt" vom 14. Juni 2016, 12:41

Hocke auch noch auf der Arbeit aber nach Feierabend werd ich das ganze mal angehen 🐸

#### Beitrag von "alex" vom 14. Juni 2016, 12:51

Ich lade mir das auch gerade mal herunter, mal schauen.

## Beitrag von "Sascha\_77" vom 14. Juni 2016, 13:00

Hm wie isn das. Hab ja nun eine GTX 970 drin. Die braucht Webdriver. KÖnnte mir den Treiber ja theor. auf die Installerpartition installieren. Läuft das? Oder muss die Karte raus und ich muss die Installation über die HD4600 machen?

## Beitrag von "crusadegt" vom 14. Juni 2016, 13:07

<u>@Sascha\_77</u> generell sollte es erstmal einen Webdriver fürs neue OS X geben... Ob es hier reicht, die Builtnumber in der config.plist zu ändern kann ich dir leider nicht sagen.

Ansonsten wäre der Versuch mit nv\_disable=1 ratsam...

Wenn das nicht hilft dann wirklich mit der HD4600 :x

### Beitrag von "Dr.Stein" vom 14. Juni 2016, 13:08

#### @Sascha\_77

Ich würde sie ausbauen... macOS ist ja recht Neu und da gilt... Probieren über Studieren 😂

### Beitrag von "Sascha\_77" vom 14. Juni 2016, 13:10

Ich hatte das unter 10.11 mal probiert einen älteren Webdriver für ein neueres System zu verwenden. Das hat geklappt. Aber jetzt haben wir hier ja ein Major Release. Mal schauen. Zur Not habe ich noch meinen Lowcost Hack Hyundai/Foxconn mit ner 6450 die OOB läuft drin rumstehen. Da kann ich die Installation auch machen. Hab jetzt irgendwie wenig Muße meine GraKa wieder rauszubauen.

<u>@CrusadeGT</u> Build-Nr. ändern. Neeee. Wozu gibts meinen nVidia Webdriver patcher im Downloadsbereich.

#### Beitrag von "alex" vom 14. Juni 2016, 13:32

Kann jemand denn mal die dmg hochladen?! Ich hab sie zwar aber irgendwie....

#### Beitrag von "Coaster" vom 14. Juni 2016, 13:32

Das wird ja spannend...

Ich hoffe der Download ist richtig durchgelaufen, den ich heute morgen gestartet habe. Bin gleich zuhause und werde mich ran setzen...

<u>@alex</u>: Du sollst die Datei ja auch garnicht ausführen... Was gemacht werden muss, steht weiter oben.

Oder warte bis wir selbst weiter gekommen sind und wir euch ne Anleitung geben können...

#### Beitrag von "crusadegt" vom 14. Juni 2016, 13:33

Ich denke neuladen ist hier besser :o... Vill gabs n Downloadfehler, nehme ich an?

#### Beitrag von "Sascha\_77" vom 14. Juni 2016, 13:41

Das mit dem angeblich beschädigt kommt doch auch wenn das Datum des Rechners NICHT vor Mitte März oder so steht. Aber in dem Fall halte ich das jetzt auch für unwahrscheinlich.

#### Beitrag von "Coaster" vom 14. Juni 2016, 13:44

Eben, das gleiche gab es damals auch mit den Yosemite und el-capitan betasBetas

## Beitrag von "Sascha\_77" vom 14. Juni 2016, 13:46

Da 10.12 frisch ist würde es vllt. reichen das Datum so 2 Wochen zurück zu drehen.

Beitrag von "Coaster" vom 14. Juni 2016, 13:52

Das hat nichts unbedingt mit dem Datum zu tun (oder vielleicht auch doch)... Man soll nur App nicht ausführen, sondern einen Stick/ein Installationsmedium mit der FDP Methode erstellen. Ein Update per App war meiner Erfahrung nach bei Yosemite und El-Capitan genauso...

Beitrag von "Sascha\_77" vom 14. Juni 2016, 14:15

http://netkas.org/?p=1443&cpage=1#comment-4828912

Hab mal was geposted. Mal gucken was kommt. 😂

## Beitrag von "Fredde2209" vom 14. Juni 2016, 14:16

Und darf ich fragen, warum du macOS Sierra nicht trotzdem herunterladen kannst? Machs doch einfach so: <u>https://www.hackintosh-inc.de/Sierra.zip</u>

## Beitrag von "alex" vom 14. Juni 2016, 14:16

Zitat von Sascha\_77

Hab mal was geposted. Mal gucken was kommt.

Wird bestimmt gelöscht 😂

Beitrag von "Coaster" vom 14. Juni 2016, 14:26

Also den Stick habe ich nun erstellt. Ich habe meine Kexte eingefügt und ihnen die Rechte über die Befehle im anderen Thema gegeben...

Ich habe davon mal Bilder gemacht...

Bei dem Kextload weiß ich nicht, ob das nur eine "Mitteilung" ist, dass das Fehler sind, welche er mit kext-dev-mode übergeht oder ob das Fehlermeldungen sind, weshalb er die Kexte nicht lädt.

Laut csrutil status ist die <u>SIP</u> deaktiviert (durch meine config.plist)

Bei den kextcache Befehlen treten allerdings Fehlermeldungen auf... Der Stick bootet nicht weiter... Ich habe die Fehlermeldungen mal angehangen.

## Beitrag von "Sascha\_77" vom 14. Juni 2016, 14:31

Schau mal ob an dem Ort wirklich die Kerneldatei liegt. Kann nämlich sein, dass man die Datei u.U. bei der manuellen Wiederherstellungsmethode der BaseSystem.dmg selber noch dahinkopieren muss. Ich hatte auch irgendwann mal so ein Problem. Und ich meine das war des Rätsels Lösung.

Dein chmod kann übrigens nicht klappen. Du hast

chmod /R anstatt chmod -R geschrieben.

Und das mit den overwrite allowing ist nur ne reine Info. Geht aber trotzdem.

#### Beitrag von "griven" vom 14. Juni 2016, 14:36

Bei der genannten Methode muss der Kernel noch extra in das Verzeichnis /System/Library/Kernels gelegt werden (aus dem Essentials.pkg extrahieren mit Pacifist) hatte ich vergessen zu erwähnen bei meinem zusammenschrieb im anderen Thread. Wenn derKernel dort nicht abglegt wird kann der prelinked kernel nicht erzeugt werden.

## Beitrag von "Coaster" vom 14. Juni 2016, 14:41

Ich habe den Befehl danach ja nochmal neu gemacht...Aber du hast Recht. Es gibt in S/L/E keinen Kerneis-Ordner, aber es gibt einen PrelinkedKernels-Ordner in welchem dann auch eine prelinkedkernel Datei liegt.

## Beitrag von "Sascha\_77" vom 14. Juni 2016, 14:44

Habe meinen Eingangspost angepasst.

Und das hier nicht vergessen:

Die Datei BaseSystem.dmg und Basesystem.chunklist auf die soeben wiederhergestellte Partition ins Hauptverzeichnis kopieren

<u>@Coaster</u> Hast Du auch "exit" am ende eingegeben? Auf deinen Bildern sieht man davon nichts. Schaue auch nochmal deine kextcache-Befehle. Die sind falsch eingetippt.

"kextcache system-caches" muss es heissen.

## Beitrag von "Coaster" vom 14. Juni 2016, 14:48

Klar habe ich das, den Rest habe ich nicht aufgenommen 😇

## Beitrag von "Sascha\_77" vom 14. Juni 2016, 14:58

Hatte im Post über Dir noch was wegen dem kextcache Befehl ge-edited.

#### Beitrag von "Coaster" vom 14. Juni 2016, 15:00

Okay danke. Den Befehl noch zusätzlich dazu oder soll der einen ersetzen?

## Beitrag von "Sascha\_77" vom 14. Juni 2016, 15:02

Nein schon 2 mal kextcache. Halt eimal für den prelinked kernel und einmal system cache.

Code

- 1. kextcache -system-prelinked-kernel
- 2. kextcache -system-caches

### Beitrag von "DataV" vom 14. Juni 2016, 15:10

ich knall es heute mal auf mein Macbook. Bin gespannt.

## Beitrag von "maci" vom 14. Juni 2016, 15:10

### Beitrag von "Brumbaer" vom 14. Juni 2016, 15:13

Ich bin den einfachen Weg gegangen. Am Mac auf eine Platte installiert, Mac von der Platte gebooten, <u>SIP</u> deaktiviert, Kexte installiert, Clover installiert Am Hack angeschlossen (allerdings über USB Adapter)

IntelMausi läuft USBInjectAll läuft, zeigt aber Fehlermeldungen im Log AppleALC läuft erstmal nicht WebDriver gepatched, wird im Menübalken als aktiv angezeigt, beschleunigt aber nicht. Clover Configurator crashed Kext Utility braucht ewig, läuft aber

## Beitrag von "crusadegt" vom 14. Juni 2016, 15:13

Kext Injection funzt mit Clover?

#### Beitrag von "Coaster" vom 14. Juni 2016, 15:16

Okay, das mit den caches erneuern scheint wohl funktioniert zu haben..

Ich komme allerdings immer noch nicht in den Installer... Ich habe nochmal neu gestartet nur mit -v und es mit Video aufgenommen. Ich konnte auf den ersten Blick keine Fehlermeldung erkennen...

Ich lade das Video eben in meine Dropbox hoch...

## Beitrag von "Thogg Niatiz" vom 14. Juni 2016, 17:47

Zitat von Sascha\_77

Booten in den Single-User Mode

Diese Befehle ausführen:

Code

- 1. chmod -R 755 /System/Library/Extensions/FakeSMC.kext
- 2. chown -R root:wheel /System/Library/Extensions/FakeSMC.kext
- 3. kextload /System/Library/Extensions/FakeSMC.kext
- 4. kextcache -system-prelinked-kernel
- 5. kextcache -system-caches
- 6. exit

Wie komme ich denn in den Single User Mode, wenn ich den Cache noch garnicht neu aufgebaut habe? Wenn ich versuche (mit Clover, Bootflag -s) in den Single User Mode zu booten bekomme ich die Meldung

#### Code

1. Error loading kernel cache (0x7)

Versuche ich ohne Cache zu starten (-s und -f) bekomme ich den Screen mit dieser Meldung zugespamt:

#### Code

1. ACPI Error: Method parse/execution failed [\\_SB.PCI0.LPCB.EC0\_.\_Q04] (Node ffffff804c888e90), AE\_NOT\_FOUND (20140828/psparse-270)

### Beitrag von "Delta9" vom 14. Juni 2016, 19:09

#### Zitat von dietanu

Ohne Quellenangabe ist schonmal Käse - ist von Netkas. ABER - schau mal hier!

Kleines Problem, habe gerade einen Clean Install auf dem PC gemacht, und da sieht es leider auch so aus.

## Beitrag von "Feudel746" vom 14. Juni 2016, 19:15

Werde in einer Stunde versuchen mein backup macOS zu updaten mit Sierra aus unserem forum, mal sehen was sich ergibt.

## Beitrag von "DataV" vom 14. Juni 2016, 19:16

Bei meinem Upgrade ist der Punkt vorhanden.

läuft aber noch etwas unrund. Ziemlich oft der 😵

Beitrag von "Sascha\_77" vom 14. Juni 2016, 19:25

Mist. Hm vllt. orientiert der sich an der .plist von dem PrefPane. Bei nem Upgrade ist der Eintrag vorhanden und wird angezeigt und bei nem fresh Install ist es in der .plist noch nicht vorhanden.

## Beitrag von "keiner99" vom 14. Juni 2016, 19:30

#### @Sascha\_77

Zitat von Sascha\_77

Booten in den Single-User Mode Diese Befehle ausführen:

Code

- 1. chmod -R 755 /System/Library/Extensions/FakeSMC.kext
- 2. chown -R root:wheel /System/Library/Extensions/FakeSMC.kext
- 3. kextload /System/Library/Extensions/FakeSMC.kext
- 4. kextcache -system-prelinked-kernel
- 5. kextcache -system-caches
- 6. exit

hier fehlt noch dass man davor den Stick mit Read Write mounten muss, dafür folgender Befehl:

Code

- 1. fsck -fy
- 2. mount -uw /

## Beitrag von "dietanu" vom 14. Juni 2016, 19:51

Zitat von Delta9

Kleines Problem, habe gerade einen Clean Install auf dem PC gemacht, und da sieht es leider auch so aus.

Das sieht aber gar nicht gut aus 😕

## Beitrag von "biggasnake" vom 14. Juni 2016, 20:05

Hoffentlich nur in der Vorabversion... 😌

## Beitrag von "YogiBear" vom 14. Juni 2016, 20:07

@Delta9 Was passiert, wenn du an der Stelle "ALT" drückst?

#### Beitrag von "Fr0zen" vom 14. Juni 2016, 20:08

Wenn man eine unsegnierte App öffnen will kann man sie ja in El Captain auch einmalig manuell öffnen in dem Menü, vieleicht geht das ja immernoch.

Beitrag von "Thogg Niatiz" vom 14. Juni 2016, 20:20

Hat noch jemand Probleme mit dieser Endlosschleife?

#### Code

- 1. [time] localhost com.apple.xpc.launchd[1] (com.apple.icloud.findmydeviced.###)
   <Error>: Service could not initialize: Unable to set current working directory. error = 2:
   No such file or directory, path = /var/empty: 16A201w: xpcproxy + 11972
   [1404][55044E42-EE7C-3955-BB3F-270DC18C8725]: 0x2
- 2. [time] localhost com.apple.xpc.launchd[1] (com.apple.icloud.findmydeviced) <Notive>: Service only ran for 0 seconds. Pushing respawn out by 10 seconds.

## Beitrag von "YogiBear" vom 14. Juni 2016, 20:26

Ja, beim ersten Schuss ins Blaue gestern Nacht - aber noch keine Zeit gehabt nach Lösung zu suchen..

## Beitrag von "crusadegt" vom 14. Juni 2016, 20:26

Eben auf insanelymac gefunden... <u>http://www.insanelymac.com/\_/o...ox-macos-1012-ready-r1077</u> jetzt für Sierra... Teste es eben

## Beitrag von "Dentai" vom 14. Juni 2016, 20:31

Da frage ich mich immer, schlafen die Entwickler eigentlich nicht?

#### Beitrag von "crusadegt" vom 14. Juni 2016, 20:47

Das frag ich mich auch. Eigentlich sollte ich über das Tool Clover uefi installieren können. Allerdings macht er das nur legacy weil der Stick keine efi hat????

### Beitrag von "MaxSpigot" vom 14. Juni 2016, 21:00

Bei mir wird die Option Anywhere angezeigt, habe allerdings auch auf 10.11 raufgespielt.

## Beitrag von "alex" vom 14. Juni 2016, 21:04

#### Zitat von YogiBear

Delta9 Was passiert, wenn du an der Stelle "ALT" drückst?

Der gute Caschy von Stadt-Bremerhafen hat mir gerade geschrieben das er bei Clean Install das nicht mehr einstellen kann, bei einem upgrade schon... Sehr komisch, die frage ist nun kann man die Datei einfach Patchen und gut is?!

## Beitrag von "derHackfan" vom 14. Juni 2016, 21:11

Der ist nicht im Hackintosh Forum registriert, was für eine Schande für den Norden ... 😂 😫 Caschys Blog: <u>http://stadt-bremerhaven.de/ma...-und-sierra-im-dual-boot/</u>

## Beitrag von "crusadegt" vom 14. Juni 2016, 21:37

Hat jemand schon folgende kp gehabt und hat schon Abhilfe gefunden?

## Beitrag von "Dr.Stein" vom 14. Juni 2016, 21:45

Bei mir Endet es in einer Endlosschleife.... irgendwas mit 10 Sekunden steht dann da

## Beitrag von "crusadegt" vom 14. Juni 2016, 21:47

Bei mir kommt dann das verbotsschild irgendwann und die Schrift verschwimmt ineinander:(

## Beitrag von "Thogg Niatiz" vom 14. Juni 2016, 21:58

#### Zitat von Dr.Stein

Bei mir Endet es in einer Endlosschleife.... irgendwas mit 10 Sekunden steht dann da

@Dr.Stein das ist wahrscheinlich das gleiche Problem wie bei mir

Es kann sein, dass sie die Schleife nach einer (größeren) Weile fängt - dazu gibt es mehrere Berichte in anderen Foren zu El Capitan und Sierra. Ich habe nach einer Stunde abgebrochen und probiere jetzt die neue Pandora Kiste

## Beitrag von "Dr.Stein" vom 14. Juni 2016, 21:59

#### @Thogg Niatiz

Ich hab den Stick ja mit Pandora und dem neuen Clover gemacht... Ich Probiere es auch gleich noch mal

## Beitrag von "Chip" vom 14. Juni 2016, 21:59

Habe die gleichen Probleme wie @Dr.Stein und @Thogg Niatiz

#### Beitrag von "Thogg Niatiz" vom 14. Juni 2016, 22:01

Ich bin nach der Beschreibung im zweiten Post dieses Threads vorgegangen. Mal schauen, ob sich jetzt etwas ändert.

## Beitrag von "Sascha\_77" vom 14. Juni 2016, 22:07

hab im 2. Post nochwas wichtiges ergaenzt.

## Beitrag von "steff89" vom 14. Juni 2016, 22:11

Ich habe die Endlosschleife auch mit Clover v2.3k r3556, oder gibt es schon eine neuere Version?

### Beitrag von "alex" vom 14. Juni 2016, 22:12

Jemand eine Idee?!

Ich hab es nur mit Pandora gemacht, muss ich noch Clover drauf installieren?! Ja oder?! bin gerade brainafk

## Beitrag von "Dr.Stein" vom 14. Juni 2016, 22:17

Genau das ist die Meldung mit der wir alle zu tun haben @alex

#### Beitrag von "alex" vom 14. Juni 2016, 22:21

Aber es gibt schon Leute im InsanelyMac die es schon installiert haben.

## Beitrag von "Fredde2209" vom 14. Juni 2016, 22:23

Auch im Hackintosh-inc gibt es mindestes einen, der es schon am laufen hat

## Beitrag von "Thogg Niatiz" vom 14. Juni 2016, 22:23

Install mit Pandora Stick hat auch nicht funktioniert.

<u>@steff89</u> du hast die aktuellste Version. Die verwende ich auch.

Edit: Schau einer an - da bewegt sich doch noch was. Habt Geduld, wenn ihr in der Schleife steckt... Und bringt bestensfalls noch ein wenig mehr Geduld mit, falls euch die erste Geduld ausgehen sollte

## Beitrag von "alex" vom 14. Juni 2016, 22:32

<u>@Thogg Niatiz</u> Und wie lange hat es nun gedauert?!

Wie hast du es nun gemacht?! Erzähl mal fix dein vorgehen.

### Beitrag von "Thogg Niatiz" vom 14. Juni 2016, 22:40

Ich habe den Bootstick mit Pandora erstellt, Clover (UEFI) drauf installiert und im Anschluss mit meinen gewohnten Kexts von El Capitan versehen (kexts/10.11/\* nach kexts/10.12/\* kopiert) und wieder die alte config.plist von El Capitan eingesetzt. Dann mit -v -f und -x gebootet und beim dritten Versuch kam schon nach vielleicht 2min das GUI (vorher immer wieder nach etwa 10min abgebrochen).

Leider hat sich inzwischen nicht so viel getan. Ich habe einmal geklickt, jetzt ist der Cursor verschwunden und beide Bildschirme sind nur noch grau. Werde wohl nochmal neu starten.

Edit: Vielleicht hat ja noch jemand einen Tipp, wie ich die Kiste ohne safe-mode zum laufen bekommen kann

#### Beitrag von "alex" vom 14. Juni 2016, 22:44

Gibt es irgendwo einen neuen Clover?! der auf der SourceForge Seite sagt mir immer das dieses OS X damit nicht Kompatible ist

#### Beitrag von "Thogg Niatiz" vom 14. Juni 2016, 22:46

Eine neuere Version ist mir nicht bekannt. Wann kommt diese Meldung? Wie bist du vorgegangen?

## Beitrag von "alex" vom 14. Juni 2016, 22:52

Ich glaub ich muss den USB Stick mal neu machen. Und dann versuche ich das nochmal anders.

## Beitrag von "Delta9" vom 14. Juni 2016, 22:54

Ich löse mal auf:

1. Diese beiden Dateien müssen durch die im <u>Dateianhang</u> ausgetauscht werden:

2. Der Installer muss mit createinstallmedia erstellt werden. Wenn der Stick oder die Partition USB heisst und die Install 10.12 Developer Preview.app im Programmordner liegt folgendes im Terminal eingeben:

#### Code

 1. sudo
 /Applications/Install\
 10.12\
 Developer\

 Preview.app/Contents/Resources/createinstallmedia
 --volume
 /Volumes/USB
 - 

 applicationpath /Applications/Install\
 10.12\
 Developer\
 Preview.app
 --nointeraction

FakeSMC muss in Other liegen.

### Beitrag von "Coaster" vom 14. Juni 2016, 22:57

Fettes Dankeschön an <u>@Delta9</u>. Meine Installation läuft gerade...

## Beitrag von "nikoZ" vom 14. Juni 2016, 23:00

#### Zitat von Delta9

Kleines Problem, habe gerade einen Clean Install auf dem PC gemacht, und da sieht es leider auch so aus.

Trick its simple: Open terminal and type "sudo spctl --master-disable". Then the "Anywhere" option will appear instantly!

#### Beitrag von "crusadegt" vom 14. Juni 2016, 23:05

<u>@Delta9</u> Habe die Anleitung exakt befolgt gehabt, aber immer KP wie auf den Bild paar Postings vorher

#### Beitrag von "Coaster" vom 14. Juni 2016, 23:25

Jawoll, da ist das Ding...

## Beitrag von "Thogg Niatiz" vom 14. Juni 2016, 23:28

Und hier ein nettes Video zur oben erwähnten Clover Modifikation, über das ich gerade im Forum der Wahnsinnigen gestolpert bin: https://www.youtube.com/watch?v=GxhwSith\_vY

### Beitrag von "rubenszy" vom 15. Juni 2016, 00:01

So hier mal den aktuellen Clover Bootloader mit 10.12 Unterstützung

Clover\_v2.3k\_r3561.pkg

[r3561] detect sierra os version [r3560] kext inject for 10.12 by sherlocks [r3559] kernel 10.12 patch by sherlocks [r3558] Supply mtoc [r3557] change a name for 6850

keine KP mehr eimnfach in der EFI unter Clover kexts einen 10.12 Ordner erstellen und alle kexte die man braucht rein packen starten fertig.

## Beitrag von "ich28" vom 15. Juni 2016, 00:13

Installtion ist geglückt Nvidia webdriver laufen auch....

### Beitrag von "Coaster" vom 15. Juni 2016, 00:25

Steht weiter oben erläutert und steht auch in keynote Thread.

## Beitrag von "ich28" vom 15. Juni 2016, 00:28

Wie kriegt man denn ALC1150 zum laufen ?

## Beitrag von "Delta9" vom 15. Juni 2016, 00:28

#### @CrusadeGT

#### ganz vergessen

#### Code

1. /sbin/mount -uw /

#### Code

1. kextcache -system-prelinked-kernel

#### Code

1. kextcache -system-caches

#### Code

1. exit

Muss im singleuser mode im Installer noch ausgeführt werden, deine KP könnte evtl daher noch kommen.

@ich28 wo willst du welche Rechte reparieren?

### Beitrag von "al6042" vom 15. Juni 2016, 00:30

genau so wie unter ElCap...

- entweder eine gepatchte DSDT und den AppleALC nutzen oder

- In Clover den FixHDA aktivieren, den Audio Inject auf "1" und den AppleALC nutzen...

### Beitrag von "ich28" vom 15. Juni 2016, 00:31

<u>@Delta9</u> hat sich erledigt.

Aber ich bekommen kein Audio zum laufen in Systembericht zeigt der mir alle Ausgänge an. Aber wenn ich in der Audio Einstellung was auswählen will steht da nix.

#### Beitrag von "Delta9" vom 15. Juni 2016, 00:33

Zitat von al6042

und den AppleALC nutze

Soweit ich weiss funktioniert das momentan nicht mit macOS Sierra.

Beitrag von "al6042" vom 15. Juni 2016, 00:35

Interessant... Das wäre ja doof...

## Beitrag von "griven" vom 15. Juni 2016, 00:36

Kann ich bestätigen AppleALC funzt nicht führt aktuell zum Bootloop daher eher nicht nutzen

Gepachte AppleHDA's aus ElCapitan gehen aber allerdings muss man dann eben unter ElCapitan auch auf AppleALC verzichten weil die LayoutID's leider oft nicht identisch zu denen sind die AppleALC nutzt (in meinem Fall LayoutID1 vs LayoutID5)...

Ansonsten hat mir Sierra mein BT nachhaltig geschossen ich habe jetzt ein lustiges "Broadcom Bluetooth Download Device" nur leider kann man damit genau gar nichts anfangen. Mal sehen ob ich das mit Linux wieder zum Leben erwecken kann \*grmlz\*

## Beitrag von "ich28" vom 15. Juni 2016, 00:37

Und was nimmt man als alternative ?

## Beitrag von "al6042" vom 15. Juni 2016, 00:40

@griven Egal ob die AppleALC im EFI oder unter /S/L/E installiert wurde?

## Beitrag von "Delta9" vom 15. Juni 2016, 00:42

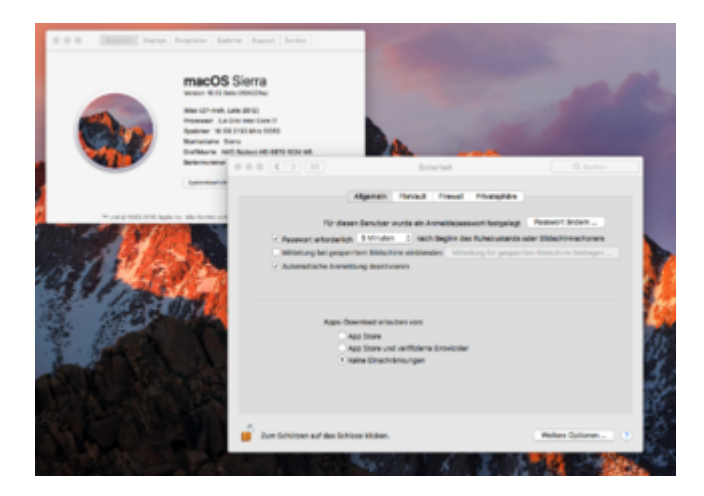

Thank you @nikoZ

## Beitrag von "alex" vom 15. Juni 2016, 00:44

Puuh... die Version dauert aber ganz schön...

Was habt ihr denn so in die SMBios geschrieben bzw. allgemein in die clover.plist?

## Beitrag von "nikoZ" vom 15. Juni 2016, 00:45

You can boot successfully via createinstallmedia method by using FakeSMC 6.20 into Pendrive EFI partition / Clover /EFI / Kexts/Other Clover needed: 3561. I managed to boot without problems.

### Beitrag von "Dr.Stein" vom 15. Juni 2016, 00:49

<u>@nikoZ</u> Please upload you FakeSMC 6.20 file here... Thx

## Beitrag von "griven" vom 15. Juni 2016, 01:19

Hier die FakeSMC die ich benutze (installation und BootUp)...